## COPYING A FIELD (CATALOGING)

If you wish to add multiple fields to a Bibliographic record with the same information (like an 852 field), follow these steps:

1) Open Cataloging.

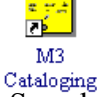

2) Do a search (Edit...Search or Ctrl+S) for the record(s) you wish to modify.

3) Double click the record to open it.

4) If necessary, add subfields to the field you want to modify by clicking your right mouse button in the gray area of that field and choosing "insert subfield." Continue to do this until you have all the fields you want.

Fill the fields in with any information that is common to all the records (e.g., a price that is the same for all holdings, call number, etc.). Do NOT fill in anything that is unique to each holding, such as a barcode.

|             | 10 J 🖂    | bilogra                                                                          | ipnio          | : 00 | 100000307 - Cal                         | aloging                                                                                                    |  |  |  |     |           |                       |                               |                             | - 미 스   |
|-------------|-----------|----------------------------------------------------------------------------------|----------------|------|-----------------------------------------|----------------------------------------------------------------------------------------------------|--|--|--|-----|-----------|-----------------------|-------------------------------|-----------------------------|---------|
|             | <u> </u>  |                                                                                  |                |      |                                         |                                                                                                    |  |  |  |     |           |                       |                               |                             |         |
| $\setminus$ | 035       |                                                                                  |                |      | a 0000000982                            |                                                                                                    |  |  |  |     |           | After sa              | ving                          | Sa                          | ive     |
|             | 035       |                                                                                  | 0              |      |                                         |                                                                                                    |  |  |  |     | - 11      |                       | e                             | Cat                         | ncel    |
|             | 245 1 - 0 |                                                                                  |                | ▼ a  | Webster's elementary dictionary.        |                                                                                                    |  |  |  |     | - 11      | C Dup                 | licate                        |                             |         |
|             |           | \                                                                                |                | _    | a Iophingheid, Mass<br>Morrism (Johata) | .,U.J.A.:                                                                                                    |  |  |  |     |           | C. Nev                | ,                             | Vali                        | date    |
|             |           |                                                                                  |                |      | o o 1996                                |                                                                                                    |  |  |  |     |           |                       |                               | — Mark                      | ked for |
|             | 300       |                                                                                  |                | +    | a 18a 582 n :                           |                                                                                                    |  |  |  |     | - 1       | U Liea                | ste <u>H</u> olaing           | dele                        | tion    |
|             | 300       | $ \rightarrow                                   $                                |                | -    | b col ill :                             |                                                                                                    |  |  |  |     |           | First                 | Brow                          | Mout                        | L not   |
|             |           | $  \rangle$                                                                      |                |      | c 26 cm.                                |                                                                                                    |  |  |  |     |           | Flist                 | Flev                          | Next                        | Last    |
|             | 520       | 520 • A dictionary for grades four to six w<br>Includes explanatory introductory |                |      |                                         | th meanings and uses given for more than 32,000 words.<br>aterial with exercises and provides histories for many |  |  |  | ls. | Validatio | Validation Errors<br> |                               |                             |         |
|             | 650       | -                                                                                | $\overline{0}$ | In   | sert Field                              | Shift+Ins                                                                                                    |  |  |  |     | - 11      | 1008<br>1000          | 3/32: Lode 1<br>3-01: Ind 1=t | J'is Ubsolei<br>tis Invalid | te.     |
|             |           |                                                                                  |                | In   | sert Subheld                            | Ltrl+Ins                                                                                                    |  |  |  |     |           |                       | 2-01: Ind 2=‡                 | t is Obsoleti               | e.      |
|             | 650       | -                                                                                | 0              | D    | elete Field                             | Shift+Del                                                                                                    |  |  |  |     | - 11      |                       |                               |                             |         |
|             |           |                                                                                  | -              | Di   | elete Subheld                           | Utrl+Del                                                                                                    |  |  |  |     |           |                       |                               |                             |         |
|             | 710       | 2 🗸                                                                              |                | Cu   | it Record                               | Shift+Ctrl+X                                                                                                    |  |  |  |     |           |                       |                               |                             |         |
|             | 740       | 0 -                                                                              |                |      | it Field<br>it Subfield                 | Shift+X<br>CHL-X                                                                                                 |  |  |  |     |           |                       |                               |                             |         |
|             | 852       | -                                                                                |                | - Ca | py Record                               | Shift+Ctrl+C                                                                                                    |  |  |  |     | -         |                       |                               |                             |         |
|             |           |                                                                                  |                | Co   | py Field                                | Shift+C                                                                                                    |  |  |  |     |           |                       |                               |                             |         |
|             |           |                                                                                  |                | Co   | ppy Subfield                            | Ctrl+C                                                                                                    |  |  |  |     |           |                       |                               |                             |         |
|             |           | /                                                                                | -              | Pa   | iste                                    | Utrl+V                                                                                                    |  |  |  |     |           |                       |                               |                             |         |
|             |           | $\vee$                                                                           |                | M    | ove Field Up                            | Shift+Up                                                                                                    |  |  |  |     |           |                       |                               |                             |         |
|             | $\vdash$  |                                                                                  | _              | M    | ove Field Down                          | Shift+Down                                                                                                    |  |  |  |     |           |                       |                               |                             |         |
|             | Locati    | ion/Call                                                                         | Nu             | M    | ove Subfield Down                       | Ctrl+Down                                                                                                    |  |  |  |     |           |                       |                               |                             |         |
| /           |           |                                                                                  |                | Fi   | nd                                      | Ctrl+F                                                                                                    |  |  |  |     |           |                       |                               |                             |         |
|             |           |                                                                                  | _              | Т    | oggle Prompts                           | Ctrl+T                                                                                                    |  |  |  |     |           |                       |                               | N                           | IUM     |

5) Right click in the gray area again and choose "Copy Field."

6) Right click once more and choose "Paste 852" (or whatever field # matches the one you are copying.) You can also use Ctrl+V on the keyboard to paste the fields.

Repeat as many times as necessary.

| Insert Field       | Shift+Ins    |
|--------------------|--------------|
| Insert Subfield    | Ctrl+Ins     |
| Delete Field       | Shift+Del    |
| Delete Subfield    | Ctrl+Del     |
| Cut Record         | Shift+Ctrl+X |
| Cut Field          | Shift+X      |
| Cut Subfield       | Ctrl+X       |
| Copy Record        | Shift+Ctrl+C |
| Copy Field         | Shift+C      |
| Copy Subfield      | Ctrl+C       |
| Paste 852          | Ctrl+V       |
| Move Field Up      | Shift+Up     |
| Move Field Down    | Shift+Down   |
| Move Subfield Up   | Ctrl+Up      |
| Move Subfield Down | Ctrl+Down    |
| Find               | Ctrl+F       |
|                    |              |